## 1、選擇繳款方式:點選「活期性帳戶」後按「確認」鍵

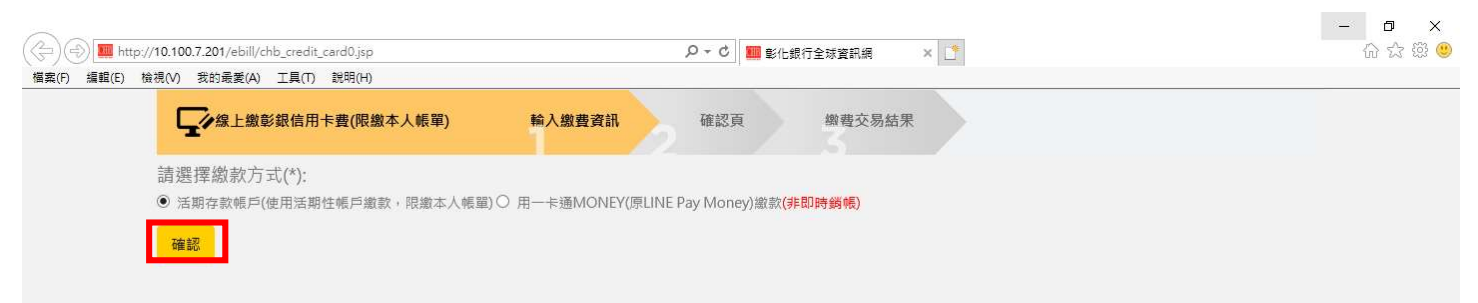

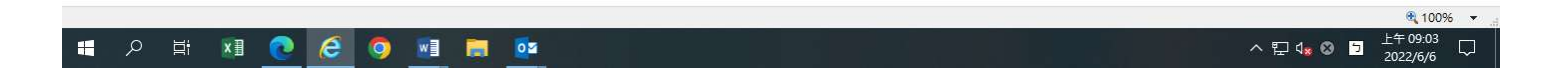

## 2、填寫用活期性帳戶繳卡費資料後按「確認」鍵

| http://10.100.7.201/ebill/chb_credit_card1_id.jsp                         | ● ▼ 0 ■ 彰化銀行全球資訊網 × 1                            | <b>公</b> : |
|---------------------------------------------------------------------------|--------------------------------------------------|------------|
| 編輯(E) 檢視(V) 我的最愛(A) 工具(T) 說明(H)                                           |                                                  |            |
| 上"新工織財政信用下費(限制中人戰単)                                                       | <b>剩八歲寶貞計</b> 唯必貝 倒賀父勿加木                         |            |
| 身分證號(*):                                                                  |                                                  |            |
| F22.                                                                      |                                                  |            |
| 轉出銀行(*):                                                                  |                                                  |            |
| 009 彰化商業銀行                                                                |                                                  | ~          |
| 轉出帳號(*):                                                                  |                                                  |            |
| 5050£p                                                                    |                                                  |            |
| 繳款金額(*): <u>總費喂額</u>                                                      |                                                  |            |
| 4840                                                                      |                                                  |            |
| (75)                                                                      |                                                  |            |
| 驗證碼 480520 更新驗證碼 請給/                                                      | 入左方驗證碼                                           |            |
| 480520                                                                    |                                                  |            |
| 服務說明:                                                                     |                                                  |            |
| 一、本繳款方式係透過全國性繳費(稅)業務繳納正卡將<br>二、本繳款交易僅限使用正卡持卡人本人之活期性存                      | 持卡人信用卡卡款。<br>款帳戶,使用彰鏡帳戶繳款免收手續費,他行帳戶繳款每筆交易手續費10元。 |            |
| 次日心病, 新二八陸、1799日・前立員前00507月7<br>  3 利田期間                                  | ₩44円/ ///目M元電光へ回八貝杆向中・                           |            |
| <ul> <li>(1)特定目的存續期間。</li> <li>(2)依相關法令所定(例如商業會計法等)或因</li> </ul>          | 网教行業務所以須之保存期間司佈個別契約就資料之保存所完之保存在限。(11番長者為准)       | · · · ·    |
| 4.利用地區<br>利田對對其國內及國外所在他。                                                  |                                                  |            |
| 5.利用對象<br>含約4合來於组表紅虛理事務之表的機構)                                             |                                                  |            |
| \$2\$\$\$\$\$\$\$\$\$\$\$\$\$\$\$\$\$\$\$\$\$\$\$\$\$\$\$\$\$\$\$\$\$\$\$ | <b>灌</b> 中                                       | •          |
|                                                                           | <b>國</b> 九                                       |            |
|                                                                           |                                                  |            |

3、交易再確認頁面:確認用活期性帳戶繳卡費資料正確後按「確認」鍵

| F) 編輯(E) 植 | <ul> <li>(V) 我的最愛(A) 工具(T) 説明(H)</li> <li>(保) 線上繳彰銀信用卡費(限繳本人帳單)</li> </ul>              | 輸入繳費資訊 | 確認頁 | 徵費交易結果 |  |
|------------|-----------------------------------------------------------------------------------------|--------|-----|--------|--|
|            | 繳款資訊                                                                                    |        | 2   |        |  |
|            | 身分證字號: F22 — 6<br>轉出銀行代號: 擊化商業銀行 0090000<br>轉出帳號: 50508600<br>繳費金額: 4840 元<br>轉帳手續費: ↓元 |        |     |        |  |
|            | 確認 回上一頁                                                                                 |        |     |        |  |

| A 単 2 0 0 0 0 0 0 0 0 0 0 0 0 0 0 0 0 0 0                                                                      | <u>10</u>              |                                       |       | > 틷 4 <sub>8</sub> ⊗ | ④ 100% ▼<br>上午 09:09<br>2022/6/6 □ |
|----------------------------------------------------------------------------------------------------|------------------------|---------------------------------------|-------|----------------------|------------------------------------|
| 4、系統回應已收到繳費                                                                                                    | <b>〕</b> 按「確認」鍵        |                                       |       |                      |                                    |
| <ul> <li>(一) ■ http://10.100.7.201/ebill/chb_credit_carc</li> <li>復案(F) 攝題(E) 檢視(N) 我的最美(A) 工具(T) 説</li> </ul> | I2_idjsp<br>明(H)       | ♀ ♥ ■ 彰化銀行全球資訊編                       | e × 🖸 |                      | - □ ×<br>☆☆®®                      |
| 如果上總彰銀信用卡到<br>1                                                                                                | 度(限繳本人帳單) 输入繳費資訊       | 確認真 物養衣                               | 5易結果  |                      |                                    |
| 繳款資訊                                                                                                    |                        |                                       |       |                      |                                    |
| 身分證字號: F21<br>轉出銀行代號: 彰仁輝<br>轉出帳號: 505086<br>獻費金額: 4840 元<br>轉帳手續費: 一元                                         | - 5<br>差現行 0090000<br> |                                       |       |                      |                                    |
| <b>福起</b> 回上一東                                                                                                 |                        | 網頁訊息 ×                                |       |                      |                                    |
|                                                                                                    |                        | ····································· |       |                      |                                    |

## 5、顯示交易結果

| E 🕀 🗐 🗰 http://10.100.7.201/ebill/print_result.jsp | ● ★ 0 100 100 100 100 100 100 100 100 100 | යි ශී <b>(</b> |
|----------------------------------------------------|-------------------------------------------|----------------|
| 檔案(F) 編輯(E) 檢視(V) 我的最愛(A) 工具(T) 說明(H)              |                                           |                |
| <b>上</b> 作用卡費 輸入繳費資                                | 讯 確認頁 繳費交易結果                              |                |
| 繳費結果                                               |                                           |                |
| 信用卡费                                               |                                           |                |
| 交易訊息:交易成功<br>交易序號:9486430105                       |                                           |                |
| 繳款時間:2022/06/06 上午 09:09:30                        |                                           |                |
| 收款機構:009彰佔商業銀行                                     |                                           |                |
| 銷帳編號:8989322                                       |                                           |                |
| 金額:4840(元)                                         |                                           |                |
| 轉出行:0090000彰化商業銀行                                  |                                           |                |
| 轉出帳號:505080                                        |                                           |                |
| 身分證字號:F22                                          |                                           |                |
| 手續費 (元)                                            |                                           |                |
| [友善列印]                                             |                                           |                |
| 注意事項:<br>1.請列印本頁,以供日後查詢使用。(4                       | 頁非正式收據)                                   |                |
|                                                    |                                           |                |
|                                                    |                                           |                |
|                                                    |                                           |                |
|                                                    |                                           |                |

| Q | ×∃ | 0 | e | 0 | w | 02 |  |
|---|----|---|---|---|---|----|--|
|   |    |   |   |   |   |    |  |

|         |   | 💐 100% 🔻 🖽           |
|---------|---|----------------------|
| ^ 믿 🔩 🛛 | 5 | 上午 09:09<br>2022/6/6 |